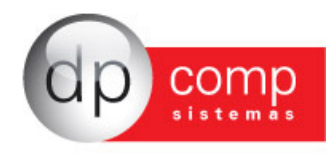

## Importação CT-e

A seguir veremos os passos para importar o CT-e para o Sistema DpComp – WinFisc:

Caso seja a primeira vez que esteja trabalhando com importação de CT-e, precisamos, após indicar a empresa na qual deseja importar o lançamento, e antes de realizar o procedimento de importação, ir em Arquivos/ Cadastro/ Espécie, digitar o código 57 que se refere ao Conhecimento de Transporte Eletrônico e caso o mesmo ainda não esteja parametrizado, se faz necessário indicar uma sigla de identificação no campo Espécie, que no exemplo indicamos CTRE e marcar a opção de Conhecimento de Transporte e gravar os dados.

| Sadastro   | e Espécie                          |                |           |            | ×        |
|------------|------------------------------------|----------------|-----------|------------|----------|
| Ŋ. 🛤       |                                    |                |           |            |          |
| Espécie    |                                    |                |           |            |          |
| Código:    | 57                                 |                |           |            |          |
| Espécie:   | CTRE                               |                |           |            |          |
| Documento: | CONHECIMENTO DE                    | E TRANSPORTE E | LETRÔNICO |            |          |
| _          | Cupom Fiscal                       |                |           |            |          |
|            | <ul> <li>Conhecimento d</li> </ul> | e transporte   |           |            |          |
|            | Notas de Serviço                   | os             |           |            |          |
|            |                                    |                |           | <u>o</u> ĸ | Cancelar |

Logo após, vamos em Lançamentos/ Importador NFe XML/ Notas:

| 일 DpFisc | : V.4.72m 0087 - E                                                                                                    | MPRESA MODELO P                   | PARA CT-E  |           |       |        |      |
|----------|----------------------------------------------------------------------------------------------------|-----------------------------------|------------|-----------|-------|--------|------|
| Arquivos | Lançamentos Relato                                                                                                    | órios Declarações                 | Inventário | Deca      | DMG   | Lvr. C | Caix |
|          | Icms e Ipi<br>Iss<br>Saldos<br>Valores da Apura<br>Importa Lançam<br>Atualiza Saldos<br>Exclusão Lançan<br>Método Perman<br>Encerramento | ação<br>nentos<br>nentos<br>nente | F8         |           |       |        |      |
|          | Importador NFe                                                                                                    | XML                               | •          | arametriz | zação |        |      |
|          | In 381 por Client                                                                                                    | e/Fornecedor                      |            | Votas     |       |        |      |

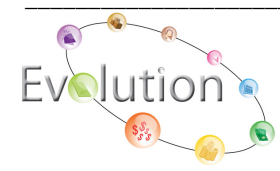

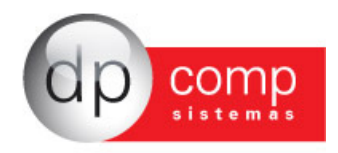

Abrirá a tela abaixo, onde vamos selecionar o diretório onde se encontra o arquivo a ser importado, clicar em Carregar Grid e selecionar um ou mais arquivos que serão listados e logo após clicar em Processar Importação.

| 🥾 🧭 🚱                                                                                                    |                                                                                                    |         |
|----------------------------------------------------------------------------------------------------|----------------------------------------------------------------------------------------------------|---------|
| Local dos Arquivos XML<br>Caminho : C:\                                                                                                    | AMSSETUP.T                                                                                                | A III   |
| Qique aqui para selecionar todos os Xml's<br>▲ Arquivos XML a serem importados<br>Arquivo XML a ser importado<br>C:\35130805924053000384570010000001721010057002-procCte.xml | antīni<br>Arquivos de Programas RFB<br>Cocertisign<br>Data Cempro<br>database<br>Declaracoes Gravadas RFB |         |
|                                                                                                    | DIEF2011                                                                                                  | *<br>•  |
|                                                                                                    | Voltar                                                                                                    | ar Grid |

Feito isso, apenas para as empresas de São Paulo, será apresentada uma tela, que deverá ser preenchida, somente em caso da Origem do Frete ter se iniciado em algum Município Paulista, pois se trata de campo obrigatório para a GIA-SP.

| DpFisc V.4.72m 0087 - EMPRESA MODELO PARA CT-E - [Importação de Notas NFe via XML] |                                                                                                    |
|------------------------------------------------------------------------------------|----------------------------------------------------------------------------------------------------|
| Arquivos Lancamentos Relatórios Declarações Inventário Deca DMG Lvr Caiva CU       | AP - CIAE Janela Sohre                                                                                                    |
|                                                                                    | E S 4go 2013                                                                                                    |
|                                                                                    |                                                                                                    |
| - Local dos Arquivos XMI                                                           |                                                                                                    |
| Consider a Col                                                                     |                                                                                                    |
| Caminno : C. (                                                                     |                                                                                                    |
| <u>C</u> lique aqui para selecionar todos os Xml 's                                |                                                                                                    |
| Arquivos XML a serem importados                                                    |                                                                                                    |
| Arquivo XML a ser importado                                                        |                                                                                                    |
| C:\3513080592405300038457001000( Importando arquivos XM                            | IL                                                                                                    |
| 02                                                                                 |                                                                                                    |
|                                                                                    |                                                                                                    |
|                                                                                    |                                                                                                    |
|                                                                                    |                                                                                                    |
|                                                                                    | X                                                                                                    |
| Desfeuer informer e ei                                                             | iner de fette anie en bete de comme abientária sur CIA, CD en contra de fette de                                                                                                    |
| Por lavor informar a on                                                            | igem do irele, pois se trata de campo obligacióno para GIA - SP em seguida tecle <enter></enter>                                                                                            |
| 44                                                                                 |                                                                                                    |
|                                                                                    | ,                                                                                                    |
|                                                                                    |                                                                                                    |
|                                                                                    |                                                                                                    |
|                                                                                    | Municípios                                                                                                    |
|                                                                                    |                                                                                                    |
|                                                                                    | 1508 ADAMANTINA                                                                                                    |
|                                                                                    | 1510 ADOLFO                                                                                                    |
|                                                                                    | 1521 ACUAT                                                                                                    |
|                                                                                    | 1J21 AGOAI                                                                                                    |
|                                                                                    | 1545 AGUAS DA PRATA                                                                                                    |
|                                                                                    | 1545 AGUAS DA PRATA<br>1533 AGUAS DE LINDOIA                                                                                                    |
|                                                                                    | 1221         AGUAS           1545         AGUAS DA PRATA           1533         AGUAS DE INDOIA           6075         AGUAS DE SANTA BARBARA           1552         AGUAS DE SONTA BARBARA |
|                                                                                    | 1221 ABJAB DA PRATA<br>1545 AGUAS DA PRATA<br>1533 AGUAS DE LINDOIA<br>6075 AGUAS DE SAUYE BARBARA<br>1557 AGUAS DE SAO PEDRO<br>1559 AGUDOS ↓                                              |
|                                                                                    | 1221 AGUAS<br>1545 AGUAS DA PRATA<br>1533 AGUAS DE LINDOIA<br>6075 AGUAS DE SANTA BARBARA<br>1557 AGUAS DE SANTA BARBARA<br>1557 AGUAS DE SAO PEDRO<br>1569 AGUDOS                          |
|                                                                                    | 1221 AGUAS DA PRATA<br>1545 AGUAS DA PRATA<br>1533 AGUAS DE LINDOIA<br>6075 AGUAS DE SANTA BARBARA<br>1557 AGUAS DE SAN PEDRO<br>1569 AGUDOS<br>C Código<br>C Código<br>Pesquisar           |
|                                                                                    | 1221 AGUAS<br>1545 AGUAS DA PRATA<br>1533 AGUAS DE INDOIA<br>6075 AGUAS DE SANTA BARBARA<br>1557 AGUAS DE SAO PEDRO<br>1569 AGUDOS ✓<br>C Código Pesquisar<br>C Código Pesquisar            |
|                                                                                    | 1221 AGUAS DA PRATA<br>1545 AGUAS DA PRATA<br>1533 AGUAS DE LINDOIA<br>6075 AGUAS DE SAO PEDRO<br>1557 AGUAS DE SAO PEDRO<br>1569 AGUDOS ✓<br>C Código Pesquisar                            |
|                                                                                    | 1221 AGUAS DA PRATA<br>1545 AGUAS DA PRATA<br>1533 AGUAS DE LINDOIA<br>6075 AGUAS DE SANT BARBARA<br>1557 AGUAS DE SAO PEDRO<br>1569 AGUDOS<br>C Código<br>C Código<br>Pesquisar            |

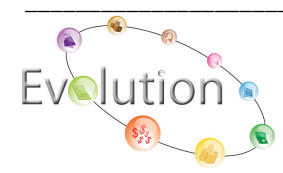

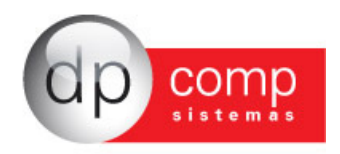

Caso contrário, basta nesta tela tecla ENTER que será exibido uma mensagem se deseja sair sem informar a origem do Frete.

| 2                                     |                                                                                                    | 23  |
|---------------------------------------|----------------------------------------------------------------------------------------------------|-----|
| Por favor informar a origem do frete, | pois se trata de campo obrigatório para GIA - SP em seguida tecle <ente< td=""><td>er&gt;</td></ente<> | er> |
| #4                                    | DPFISC 83                                                                                              |     |
|                                       | Deseja sair sem informar a origem do frete ?                                                           |     |
|                                       | <u>Sim</u> ão                                                                                          |     |

E logo após será exibida mensagem que o Arquivo foi importado com sucesso.

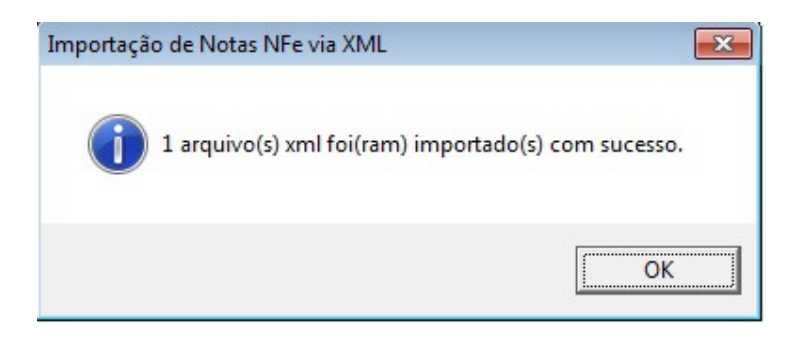

Uma vez informado o código do Município, o mesmo será automaticamente levado para tela do lançamento.

| 🔝 Lançamentos | de Icm     | 5/lpi                                                                                                    |                        |
|---------------|------------|----------------------------------------------------------------------------------------------------|------------------------|
| I, 📽 🔍 🐳      | - 1        |                                                                                                    |                        |
| Chave par     | a Escrit   | uração do Documento Fiscal                                                                                                    |                        |
| Espécie:      | CTRE       | CONHECIMENTO DE TRANSPORTE ELETRÔNICO 💌 Série: 1 Número do Documento Fiscal : 00000172                                                     |                        |
| Cfop :        | 6352       | 🖓 Contabilização : 41 🖓 PRESTAÇÃO DE SERVIÇOS DE TRANSPORTES                                                                               |                        |
| Cliente:      | 000003     | A CLIENTE PARA TESTE CT-E Débito:                                                                                                    | Crédito:               |
|               |            |                                                                                                    |                        |
| Cabeçalho     | ltens (Pro | odutos) Resumo de Valores   Coleta e Entrega   Conh. de Transporte/Rodoviário   Conh. Transporte/Dados NF   Conh. de Transporte/Aquaviário | Conh. de Transp./Aéreo |
|               |            |                                                                                                    |                        |
| - Informaçõe  | es Inicia  | isInformações Complementares                                                                                                    |                        |
| Data de Saíd  | la: 01     | /08/2013 Cód. inf.compl. doc. fiscal:                                                                                                    |                        |
| Data de Emiss | ão : 01/0  | 18/2013 Tipo CT-E: 0-CT-e Normal                                                                                                    |                        |
| Sub-Sér       | ie :       | Origem do Frete : 1004 A                                                                                                    |                        |

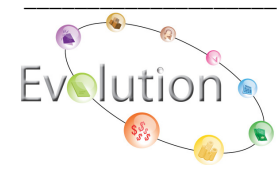

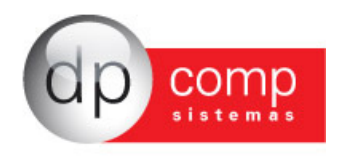

Como no arquivo XML do CT-e não possui produto nem informações sobre a tributação de PIS/ COFINS e para a correta geração do SPED Contribuições esses dados são imprescindíveis, nós realizamos a importação e preenchemos com 1 item chamado Serviços de Transporte que é cadastrado automaticamente pelo sistema.

| Conh. de Transporte/Multi | Modal                |                  |                                |                       |                       |                      |                      |
|---------------------------|----------------------|------------------|--------------------------------|-----------------------|-----------------------|----------------------|----------------------|
| Cabeçalho Itens (Produtos | Resumo de Valores    | Coleta e Entrega | Conh. de Transporte/Rodoviário | Conh. Transporte/Dado | s NF Conh. de Transpo | orte/Aquaviário 📔 Co | onh. de Transp./Aére |
|                           |                      |                  |                                |                       |                       |                      |                      |
| Itens da Nota Fiscal      |                      |                  |                                |                       |                       |                      |                      |
| Itens da Nota Fiscal      | Descrição do Produto |                  |                                | Valor Unitário        | Ouantidade            | Desconto             | Cancelarr            |

E preenchemos também os campos de base de PIS e Cofins com o valor do Frete, percentual utilizando os percentuais indicados no cadastro da empresa e valor dos impostos de PIS e Cofins, bem como suas CSTs como 01 – Operação tributável com Alíquota Básica.

| Conh. de Transporte/Multi Modal                 |                                                         |                                                        |                        |
|-------------------------------------------------|---------------------------------------------------------|--------------------------------------------------------|------------------------|
| Cabeçalho Itens (Produtos) Resumo de Valores Co | leta e Entrega   Conh. de Transporte/Rodoviário   Conh. | . Transporte/Dados NF   Conh. de Transporte/Aquaviário | Conh. de Transp./Aéreo |
| Itens da Nota Fiscal                            |                                                         |                                                        |                        |
| CST IPI                                         | CST PIS                                                 | CST COFINS                                             |                        |
| 99 - Outras saídas                              | 01 - Operação Tributável com Alíguota Básica            | 01 - Operação Tributável com Alíguota Básica           |                        |

Caso a CST seja diferente de 01, pode-se alterar essa informação diretamente no cadastro do produto criado e excluir e importar novamente o XML, ou cadastrar outro produto indicando a CST correta ou até mesmo cadastrar o produto com a CST correta antes de realizar a importação.

| Cadastro de Produtos 4.01b       |                                                                                               |       |
|----------------------------------|-----------------------------------------------------------------------------------------------|-------|
| 📽 🖳 📰 🗙                          |                                                                                               |       |
| Produtos 🛛 🔛 Escrita Fisca       | 🔹 Complemento 🤤 SPED Imagem                                                                   |       |
| PED - Sistema Público de Escritu | ação Digital                                                                                  |       |
| EAN:                             | EAN unid. tributária:                                                                         |       |
| EXTIPI:                          | Enq. IPI:                                                                                     |       |
| Unid. tributária:                | Qtde. tributária: 0,00000C Valor unid. tributária: 0,0                                        | 0000  |
| Tipo do item: 00 - Mercadoria    | para Revenda; V Tipo do produto: 0 - Similar; V Indicador de arma de fogo: 0 - Uso Permitido; |       |
| Cód. serviço: 1.01 - Aná         | ise e desenvolvimento de sistemas.                                                            | -     |
| Tipo de referência: 0 - Base     | de Cálculo referente ao preco tabelado ou preco máximo sugerido: 🔍 Fator de conversão:        | 0,0   |
| Cód. selo: 755311 - Reld         | nios Verde                                                                                    |       |
| Cód. classificação: 0101         | Assinatura de serviços de telefonia                                                           |       |
| Cód. class. consumos:            | Assintanta de sel viços de celetonia                                                          | -     |
| Cód. faixa de consumo elétric    |                                                                                               |       |
| Cód, S.T. PI                     |                                                                                               |       |
| Cód, S.T. COFIN                  |                                                                                               | -     |
|                                  | 01 - Operação Indutavel com Aliquota Basica                                                   | _     |
| Cod. S.1. I                      | 1: 100 - Entrada com recuperação de crédito                                                   | -     |
| Cod, S.T. SIMPLE                 | 101 - Tributada Simples Nacional com permissão de Crédito                                     | _     |
| Natureza da Receita              | :   Receita pruta especifica para pesoneração da Polha                                        |       |
|                                  |                                                                                               |       |
|                                  | ok c                                                                                          | ancel |
|                                  |                                                                                               |       |

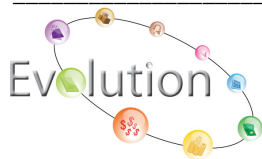

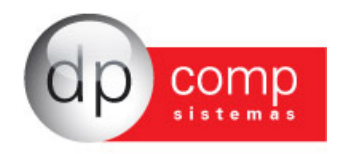

Neste caso, vale observar que para que o sistema entenda qual código está sendo cadastrado, se faz necessário que a descrição do produto seja exatamente SERVIÇOS DE TRANSPORTE. No exemplo, cadastramos o produto 2, com a descrição indicada acima - Serviços de Transporte e indicamos a CST 07 somente para demonstrar como a rotina funciona.

| 🔓 Cadastro de Produtos 4.01b                                  |    |
|---------------------------------------------------------------|----|
| 県 @ ≧ ■ ×                                                     |    |
| 🤣 Produtos 🔮 Escrita Fiscal   🍇 Complemento   🏐 SPED 🛛 Imagem |    |
| Código do Produto: 000000002                                  |    |
| Saldo Atual                                                   |    |
| Descrição:                                                    | ţ. |
| Cód. S.T. PIS: 07 - Operação Isenta da Contribuição           | •  |
| Cód. S.T. COFINS: 07 - Operação Isenta da Contribuição        | •  |

E realizamos uma nova importação, que neste momento, se for identificado que existe mais de um produto com a Descrição Serviços de Transporte, será demonstrado na tela, para que possa escolher de acordo com cada situação.

| 000000001 SERVICOS DE TRANSPORTE 01-Tributável % Básica<br>0000000002 SERVIÇOS DE TRANSPORTE 07-Isenta da Contribuição | Produto    | Descrição do Produto   | CST DO PIS E DO COFINS    |  |
|----------------------------------------------------------------------------------------------------|------------|------------------------|---------------------------|--|
| 000000002 SERVIÇOS DE TRANSPORTE 07-Isenta da Contribuição                                                             | 0000000001 | SERVICOS DE TRANSPORTE | 01-Tributável % Básica    |  |
|                                                                                                    | 0000000002 | SERVIÇOS DE TRANSPORTE | 07-Isenta da Contribuição |  |
|                                                                                                    |            |                        |                           |  |
|                                                                                                    |            |                        |                           |  |
|                                                                                                    |            |                        |                           |  |
|                                                                                                    |            |                        |                           |  |

E com isso, o sistema irá obedecer os dados constantes no código escolhido e no caso do CST 07 do exemplo abaixo, os campos de base, percentual e valor de PIS e Cofins, ficam zerados.

| John, de Transporte/Mul                                                           | ti Modal                                              |                                        |                           |                       |                     |                     |
|-----------------------------------------------------------------------------------|-------------------------------------------------------|----------------------------------------|---------------------------|-----------------------|---------------------|---------------------|
| abeçalho Itens (Produto                                                           | s) Resumo de Valores Coleta                           | e Entrega Conh. de Transporte/Rodoviá  | io Conh. Transporte/Dado: | s NF Conh. de Transpo | orte/Aquaviário C   | onh. de Transp./Aér |
|                                                                                   | 1                                                     |                                        |                           |                       |                     |                     |
|                                                                                   |                                                       |                                        | -                         |                       |                     |                     |
| Produto                                                                           | Descrição do Produto                                  |                                        | Valor Unitário            | Quantidade            | Desconto            | Cancelam            |
| × 💷 000000002                                                                     | SERVICOS DE TRANSPORTE                                |                                        | 5 909 09                  | 1.00                  | 0.00                |                     |
| onh de Transporte/Mu                                                              | ti Modal                                              |                                        | 3, 505, 65                | 100                   | 0,00                |                     |
| Conh. de Transporte/Mu<br>ibeçalho Itens (Produto<br>Itens da Nota Fisc           | ti Modal  <br>Jos)   Resumo de Valores   Coleta<br>al | e Entrega] Conh. de Transporte/Rodovié | rio Conh. Transporte/Dado | s NF Conh. de Transpo | orte/Aquaviário   C | onh. de Transp./Aér |
| Conh. de Transporte/Mu<br>beçalho Itens (Produto<br>Itens da Nota Fisc<br>CST IPI | ti Modal  <br>Jos] Resumo de Valores   Coleta<br>al   | e Entrega Conh. de Transporte/Rodovié  | rio Conh. Transporte/Dado | s NF Conh. de Transpo | o,oo                | onh. de Transp./Aér |

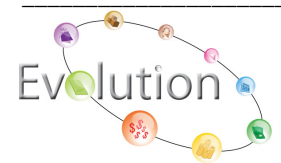

Manual Importação CT-e - Atualizado em 04/10/2013 Pág.5